# CaptureOnTouch でスキャンする

## CaptureOnTouch とは

CaptureOnTouchは、画面のパネルを選択するだけの簡単な操作で原稿をスキャンできるスキャニングアプリケーションです。

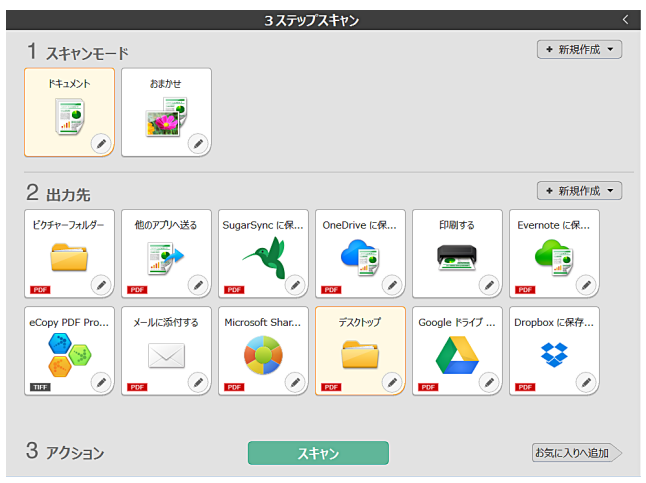

CaptureOnTouchには、目的や用途に応じて使い分けることが可能な複数の スキャン方法が用意されています。

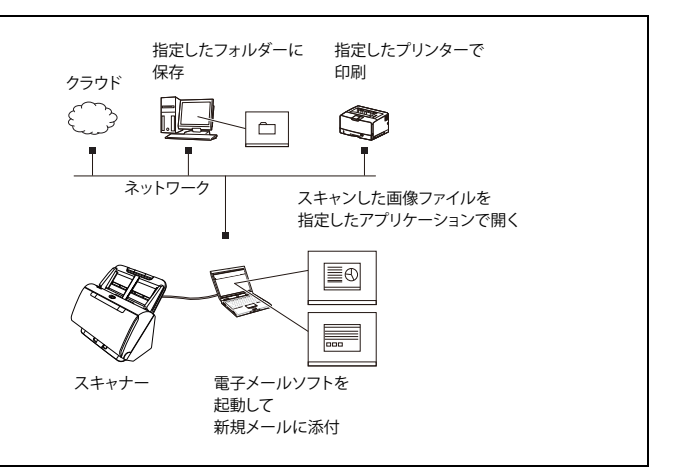

#### CaptureOnTouch には、以下のスキャン方法があります。

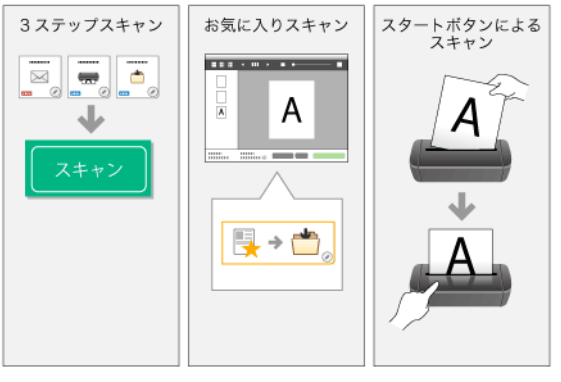

## 3 ステップスキャン

スキャンモードパネルと出力先パネルをクリックし、[スキャン] ボタンをク リックすると原稿がスキャンされます。原稿の種類や使用目的に応じたスキャ ン方法を選択してスキャンすることができます。 [3 ステップスキャン](→ P.39)

## お気に入りスキャン

よく使うスキャンモードと出力方法の組み合わせを一つの「お気に入り」としてあらかじめ登録しておくことができます。お気に入りパネルをクリックするだけでスキャンを実行できます。 「お気に入りスキャン(→P.42)

### スタートボタンでスキャン

ジョブが割り当てられている場合、原稿をセットしてスタートボタンを押すと スキャンが開始されます。 「スタートボタンによるスキャン」(→ P.47)

## CaptureOnTouchの起動と終了

デフォルトでは、コンピューターを起動したときに CaptureOnTouch がシステムに常駐します。

## **Windows**

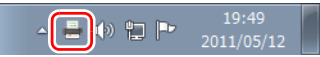

### [ ヒント

スタートメニューからも起動できます。[スタート] – [すべてのプログラム] – [CaptureOnTouch] – [CaptureOnTouch V4 Pro]の順にクリックしてください)。

 
 ・[環境設定]ダイアログボックスの[基本設定]タブで[CaptureOnTouch を常駐する]をオンにしていると、スキャナーのスタートボタンを押してか らスキャンが開始するまでの時間が短くなります。

 詳細は「環境設定」(→ P.57)を参照してください。

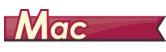

### 🚔 🕓 🕴 🋜 🖪 火 10:46 🔹 🔍 🖃

メニューバーの 島 (CaptureOnTouch アイコン)をクリックし、表示され るメニューの[CaptureOnTouchを起動する]をクリックすると、CaptureOn Touch が起動し、メインウィンドウが表示されます。

### [ ヒント

[環境設定] ダイアログボックスの [基本設定] タブで [CaptureOnTouch を常駐する] をオンにしていると、スキャナーのスタートボタンを押してから スキャンが開始するまでの時間が短くなります。詳細は「環境設定」(→ P.57) を参照してください。

### 終了するには

## Windows <

CaptureOnTouch のメインウィンドウを閉じるには、ウィンドウ上部の をクリックします。この場合、メインウィンドウは閉じますが、システ ムへの常駐は保持されます。

CaptureOnTouch の常駐を終了するには、タスクバーの 🍝 (CaptureOnTouch アイコン)をクリックし、メニューの [終了] をクリッ クします。

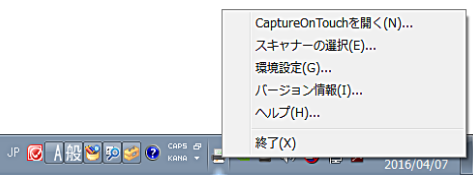

システムへの常駐が終了し、タスクバーのアイコンがなくなります。

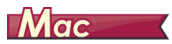

CaptureOnTouchのメインウィンドウを閉じるには、ウィンドウ上部の ● を クリックします。この場合、メインウィンドウは閉じますが、システムへの常 駐は保持されます。

CaptureOnTouch の常駐を終了するには、メニューバーの (CaptureOnTouch アイコン)をクリックし、メニューの [終了] をクリッ クします。

블 🕙 🖇 奈 🖪 木 10:53 🔹 🔍 🖃

| CaptureOnTouchを起動する<br>スキャナーの選択<br>パージョン情報 |
|--------------------------------------------|
| 終了                                         |

### 再起動するには

システムへの常駐の終了後に CaptureOnTouch を使用するときは、次のいず れかの手順で再起動してください。CaptureOnTouch が起動してシステムに 再度常駐します。

## Windows <

- [スタート] [すべてのプログラム] [CaptureOnTouch] [CaptureOnTouch V4 Pro] の順にクリックする
- スキャナーのスタートボタンを押す(この場合は CaptureOnTouch のメイン画面が開き、スタートボタンに割り当てられたスキャン方法でスキャンを開始します。)

## [ ヒント

Windows 8.1 では以下の場所に登録されています。

| アプリ <sub>名前順 ~</sub> |                         |                |                    |
|----------------------|-------------------------|----------------|--------------------|
| Canon Office         | <b>80</b>               | <u>V</u> 9-9-  | Canon DR-0200      |
| internet Explorer    | <b>5</b> 291+5 <b>7</b> | 〒ごろグリストア<br>プリ | 2-9-9-22394<br>NCW |
| 🔅 PC BZE             | X%.                     |                | Canon DR-0200 5-0X |
| People               | ₩a                      |                | Canon Dit-Canon    |
| SkyDrive             | ma Parte                |                | Canon              |
| Stype                | <u>■</u> ==-x           |                | PATCH II (MI)      |
| 10 PP-6              | E94                     |                | PATCH II LETTER    |
| 10 <sup>5</sup>      | T-PALSE                 |                | PATCH T (M0        |
| m>9-                 | 2xh                     |                | PATCH T BETTER     |
| <u>∽</u> б-ь         | C ~6257                 |                | CaptureOnTouch     |
| 00×rua-#-            | 2 ^\$7+\$515            |                | CaptureOnTouc      |
| 2465                 | 78-                     |                | SZFARK             |

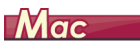

 Finder で [移動] - [アプリケーション] - [CaptureOnTouch] をダブ ルクリックする

| スキャナーの選択                                | Mac                                                                                                    |
|-----------------------------------------|----------------------------------------------------------------------------------------------------|
| CaptureOnTouch のスキャナー選択方法について説明します。     | ▲ メニューバーの 昌 (CaptureOnTouch アイコン)をクリックし、表                                                                                                    |
|                                         | 示されるメニューの [スキャナーの選択] をクリックしてください。                                                                                                    |
|                                         | ③ 考 중 函 木 10:54 ● Q :三<br>スキャナーの選択                                                                                                    |
| Windows                                 | <u>秋</u> マ                                                                                                    |
| タスクバーの 🛶 (CaptureOnTouch アイコン)をクリックします。 | 2 ご利用のスキャナーを選択し、[OK] をクリックします。<br>スキャナーやタバーを選択して、[OK] をクリックします。<br>スキャナードウィバー全球にてください。<br>Comp TR-1000 TR-10000 TR-10000 TR-10000 TR-10000 TR-10000 TR-10000 TR-10000 TR-10000 TR-10000 TR-1000000 TR |
| 2 メニューの [スキャナーの選択] をクリックします。            | Tryes or                                                                                                    |
| 3 ご利用のスキャナーを選択し、[OK] をクリックします。          |                                                                                                    |
| Conor DR- TWAIN                         |                                                                                                    |
|                                         |                                                                                                    |
|                                         |                                                                                                    |

## 画面の説明

CaptureOnTouchのメイン画面には、3 ステップスキャンとお気に入りの 2 つの領域があります。

各領域は、メイン画面の右上の 🔉 < で切り替えることができます。

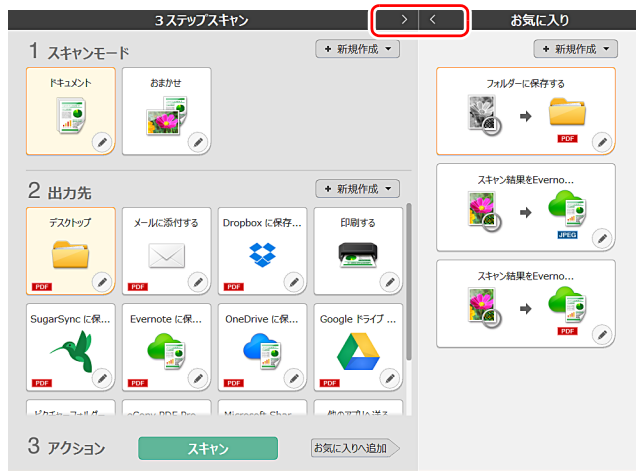

それぞれの領域には、スキャンの種類や出力先に応じたさまざまなパネルが用 意されています。

[新規作成] ボタンをクリックすると、新しいパネルが作成されます。

## 3 ステップスキャン

操作の流れ:

スキャンモードパネルを選択⇒ 出力先パネルを選択 ⇒ 原稿をスキャン

原稿をスキャナーにセットします。

### **2** [1 スキャンモード]から、スキャンしたい原稿に応じたスキャンモー ドパネルをクリックします。

選択したスキャンモードパネルがオレンジ色に変わります。スキャンモードパネルを編集する場合は、「スキャンモードの設定」(→ P.50)を参照してください。

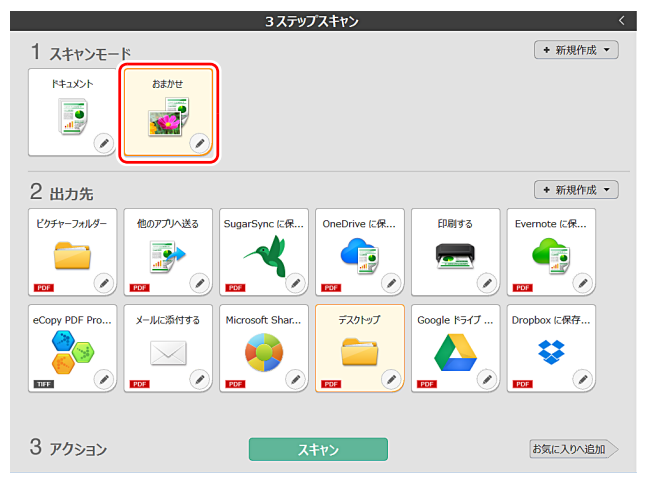

# 3 [2 出力先]から、スキャン画像の用途に応じた出力先パネルをクリックします。

選択した出力先パネルがオレンジ色に変わります。出力先パネルを編集する場合は、「出力先の設定」(→ P.53)を参照してください。

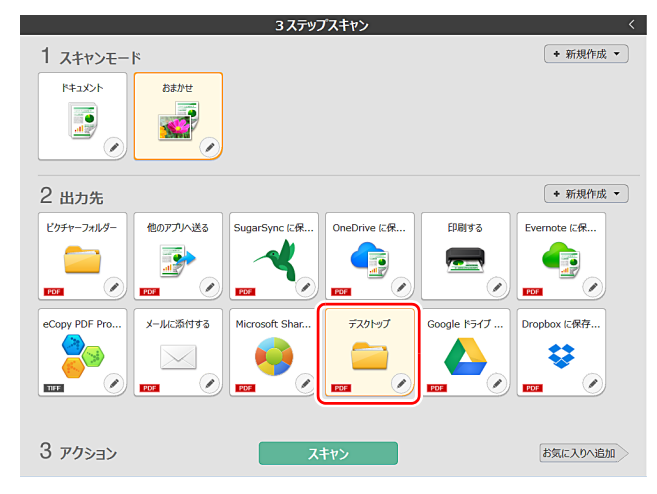

### **4** [スキャン] ボタンをクリックします。

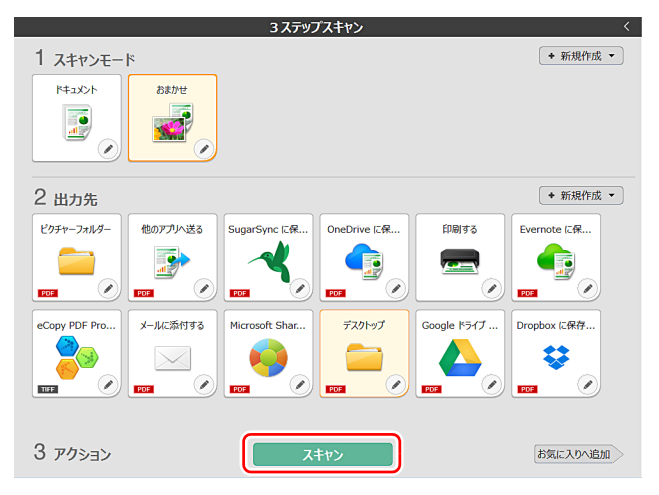

原稿がスキャンされます。スキャン中は、スキャンが終わったページ数と、スキャナー設定の内容が表示されます。

スキャンが終わると、スキャン画像編集画面が表示されます。

### [ ヒント

次回もこのスキャンモードと出力先の組み合わせを使用する場合は、[お気に 入りへ追加] ボタンをクリックします。

選択したスキャンモードと出力先が、お気に入りパネルとして追加されます。

## 🧘 注意

- コンピューターのメモリーを大量に消費する条件でスキャンを行った場合、 メモリー不足によりスキャンができなくなる場合があります。スキャン中に メモリー不足などのメッセージが表示されたときは、スキャンを中止し、ス キャン条件を変更してからスキャンをやり直してください。
- 複数ページのスキャンを行った場合、ファイルサイズが2GBに達するとファ イルの保存ができなくなります。エラーメッセージが表示された場合は、保 存の設定を変更してください。

## ドント

継続してスキャンを行う場合は、次の原稿をセットしてから [追加スキャン] ボタンをクリックします。原稿のスキャンが開始されます。

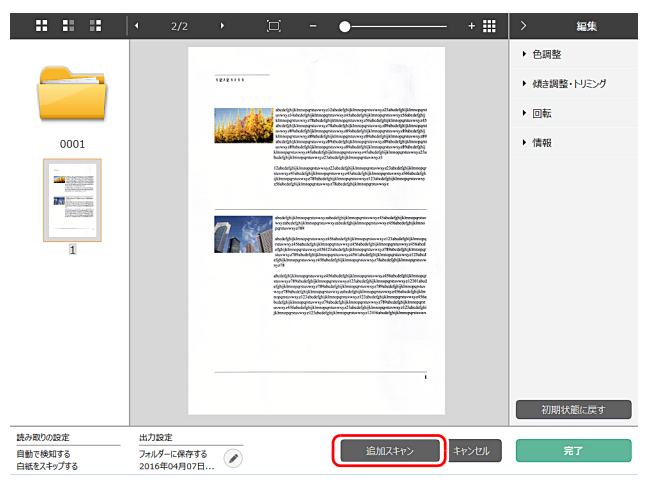

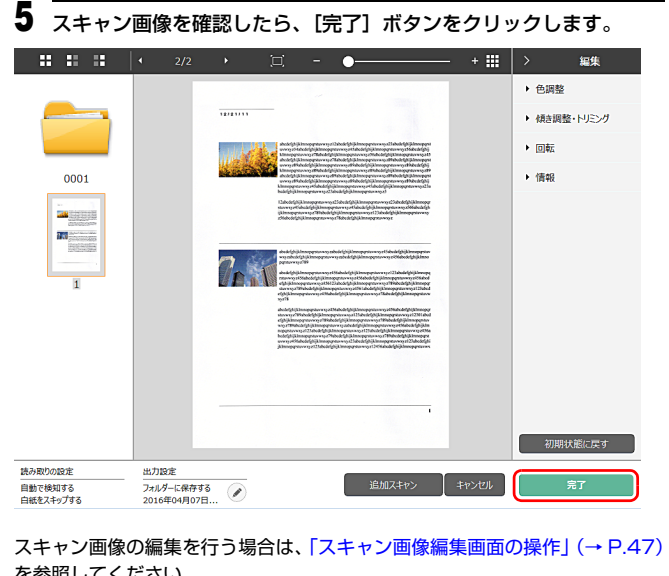

を参照してください。

「出力先の設定」(→ P.53)

「キャンセル」ボタンをクリックすると、スキャンした画像を破棄してメイン 画面に戻ります。

出力が終わると、ポップアップ画面が表示されます。スキャン画像を保存した 場合は、保存先のフォルダーを開くリンクが表示されます。 これで3ステップスキャンは完了です。

|                     | × |
|---------------------|---|
| 処理が完了しました。          |   |
|                     |   |
|                     |   |
| 保存売のノオルターを開く:テスクトッノ |   |
|                     |   |

## ビント

「保存先のフォルダーを開く」リンクをクリックすると、スキャン画像が保存 されたフォルダーを開くことができます。出力先の設定によっては、「保存先 のフォルダーを開く]リンクが表示されない場合があります。

## お気に入りスキャン

操作の流れ:

お気に入りを登録⇒ 原稿をスキャン ⇒ 画像出力

よく使うスキャンモードと出力先を組み合わせてお気に入りに追加すると、お 気に入りパネルをクリックするだけでスキャンができます。

### [ ヒント

登録したお気に入りにジョブを割り当てると、スキャナーのスタートボタンから、その設定でのお気に入りスキャンを実行できます。 「スタートボタンによるスキャン」(→ P.47)

## お気に入りの登録と編集

CaptureOnTouch には、お気に入りを複数登録できます。

 [お気に入り]の[新規作成]ボタンをクリックするか、[3 ステップ スキャン]でスキャンモードと出力先を選択して[お気に入りへ追加]ボタンをクリックします。

お気に入りパネルが作成されます。

#### 3 ステップスキャン お気に入り + 新規作成 - 新規作成 ▼ 1 スキャンモード ドキュメント フォルダーに保存する おまかせ PDF 1 スキャン結果をEverno.. 2 出力先 + 新規作成 -デスクトップ メールに添付する Dropbox に保存... 印刷する JPEG スキャン結果をEverno... . 1 1 PDF PDF PDF Va SugarSync に保... Evernote (こ保... OneDrive に保... Google ドライブ ... PDF 1 ( de PDF PDF PDF PDF Parte-Tall #\_ Comu DDE Dec Minne Alto TOTA 14 14 7 - A- Ch 3 アクション お気に入りへ追加

## 📔 ヒント

[新規作成] ボタンの・ をクリックして表示されるメニューから、お気に入り の種類を選択して新規作成することもできます。

2 編集ボタンをクリックすると、お気に入りパネル編集ダイアログが表示されます。

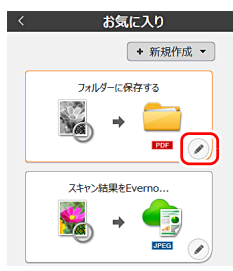

| 3 | [スキャンモード] タブをクリックして、スキャンモードの設定を行 |
|---|----------------------------------|
|   | います。「スキャンモードの設定」(→ P.50)         |

| スキャンモード バッチ区切り 出力              | 〕先 1 インデックス 1 オプション 全般 |
|--------------------------------|------------------------|
| 読み取りの設定                        |                        |
| カラーモード( <u>M</u> ):            | グレースケール                |
| 用紙サイズ( <u>P</u> ):             | 原稿のサイズに合わせる            |
| 解像度( <u>H</u> ):               | 200 dpi (速度を優先) ・      |
| 読み取り面(S):                      | 白紙をスキップする              |
| 画像の傾きを自動で補正する<br>( <u>Q</u> ): | 搬送時の原稿の傾きを補正する ▼       |
| 文字の向きに合わせて画像を回<br>転する          | ☑ 有効(工)                |
| 詳細設定ダイアログポックスを使う               | □ 有効( <u>D</u> )       |
|                                | 設定( <u>E</u> )         |
| 全般                             |                        |
| 743>                           | ○ アイコンを変更する(C)         |
|                                | 記2.4(上)                |
|                                | 閉じる                    |

4 [バッチ区切り] タブをクリックして、バッチ区切りの設定を行います。「バッチ区切りの設定」(→ P.52) Windows

| スキャンモード バッチ区切り 出力 | 先 1 インデックス 1 オプション 全般 |
|-------------------|-----------------------|
| バッチ区切り設定          |                       |
| 区切り方法(工):         | 区切らない・                |
|                   | [<br>詳細設定( <u>I</u> ) |
| 区切り用紙(P):         | खेच्चे रे र           |
|                   |                       |
|                   |                       |
|                   |                       |
|                   |                       |
|                   |                       |
|                   |                       |
|                   |                       |
|                   |                       |
|                   |                       |
|                   |                       |
|                   |                       |
|                   |                       |
|                   | 閉じる 前                 |

5 [出力先] タブをクリックして、出力先の設定を行います。 「出力先の設定」(→ P.53)

| スキャンモード バッチ区切り 出ス           | カ先 1 インデックス 1 オプション 全般  |  |  |
|-----------------------------|-------------------------|--|--|
| 出力設定                        |                         |  |  |
| 出力方法の選択(旦):                 | 🔁 フォルダーに保存する 🔹          |  |  |
|                             | 詳細設定( <u>I</u> )        |  |  |
|                             |                         |  |  |
|                             |                         |  |  |
| ファイル名 / フォルダー名( <u>G</u> ): | Image_                  |  |  |
|                             | 詳細設定( <u>A</u> )        |  |  |
| ファイル形式(Y):                  | PDF (*.pdf)             |  |  |
|                             | 詳細設定( <u>₩</u> )        |  |  |
| 保存場所(⊻):                    | 🖹 マイピクチャ 🔹              |  |  |
|                             | 詳細設定( <u>E</u> )        |  |  |
| 全般                          |                         |  |  |
| アイコン                        |                         |  |  |
|                             |                         |  |  |
|                             | □ アイコンを変更する(C)<br>設定(E) |  |  |
|                             | 間じる 🛄                   |  |  |

6 [インデックス] タブをクリックして、インデックスファイルの設定 を行います。「インデックスの設定」(→ P.54) [Windows]

| スキャンモード バッチ区切り 出力        | 先1 インデックス1 オプション 全般 |
|--------------------------|---------------------|
| インデックス設定                 |                     |
| ページインデックス:               | 出力する(E)             |
|                          | 出力設定(P)             |
| ドキュメントインデックス:            | □ 出力する( <u>○</u> )  |
|                          | 出力設定( <u>G</u> )    |
| バーコード/OCR設定( <u>B</u> ): | 領域設定(Z)             |
|                          |                     |
|                          |                     |
|                          |                     |
|                          |                     |
|                          |                     |
|                          |                     |
|                          |                     |
|                          |                     |
|                          |                     |
|                          |                     |
| _                        | BU"2                |
|                          |                     |

| 7 | [オプション] | タブをクリックすると、 | オプション設定が行えます。 |
|---|---------|-------------|---------------|
|   |         |             |               |

| スキャンモード バッチ区切り 出力 | 1先1 インデックス1 オプション 全般                            |
|-------------------|-------------------------------------------------|
| オプション             |                                                 |
| スキャン後に編集を行う       | ☑ 有効(工)                                         |
| 追加スキャンを有効にする      | ☑ 有効( <u>D</u> )                                |
| ジョブの割り当て(B):      | No. 1 🔹                                         |
| 出力の順番(旦)          | <ul> <li>・ × 全 ま</li> <li>フォルダーに保存する</li> </ul> |
|                   |                                                 |
|                   | 閉じる 🛄                                           |

### [スキャン後に編集を行う]

チェックを付けると、スキャン後にスキャン編集画面で画像の編集ができます。チェックを外すと、スキャン編集画面で編集ウィンドウが表示されません。 「スキャン画像編集画面の操作」(→ P.47)

#### [追加スキャンを有効にする]

チェックを付けると、スキャン編集画面に [追加スキャン] ボタンが表示され、 継続してスキャンを行うことができます。

### [ジョブの割り当て]

お気に入りをジョブに割り当てることができます。 ジョブの割り当てを行うと、お気に入りパネルに割り当てたジョブ番号のアイ コンが表示されます。

| く お気に入り       |
|---------------|
| 〔+ 新規作成 ▼     |
| 01 フォルダーに保存する |
| → <u></u>     |
| スキャン結果をEverno |
| 📓 + 👘         |

### [出力の順番]

出力先の追加と削除、順番の変更ができます。

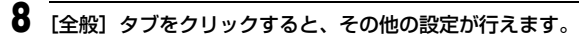

スキャンモード バッチ区切り 出力先 1 インデックス 1 オプション 全般

全般 名前(N): □/オルダーに保存する 「別じる

### [名前]

お気に入りパネルの名前を入力できます。

## お気に入りを選択してスキャンする

原稿をスキャナーにセットします。 「本機の使いかた」(→ P.22)

2 お気に入りパネルをクリックします。

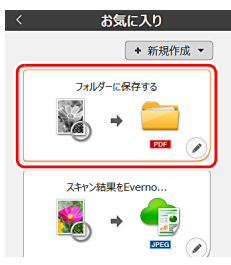

原稿がスキャンされます。スキャン中は、スキャンが終わったページ数と、スキャナー設定の内容が表示されます。

スキャンが終わると、スキャン画像編集画面が表示されます。

## 🔔 注意

- コンピューターのメモリーを大量に消費する条件でスキャンを行った場合、 メモリー不足によりスキャンができなくなる場合があります。スキャン中に メモリー不足などのメッセージが表示されたときは、スキャンを中止し、ス キャン条件を変更してからスキャンをやり直してください。
- 複数ページのスキャンを行った場合、ファイルサイズが2GBに達するとファ イルの保存ができなくなります。エラーメッセージが表示された場合は、保 存の設定を変更してください。

### [ ヒント

継続してスキャンを行う場合は、次の原稿をセットしてから [追加スキャン] ボタンをクリックします。原稿のスキャンが開始されます。

お気に入りスキャンの設定で、[追加スキャンを有効にする]のチェックを外した場合は、[追加スキャン]ボタンは表示されません。

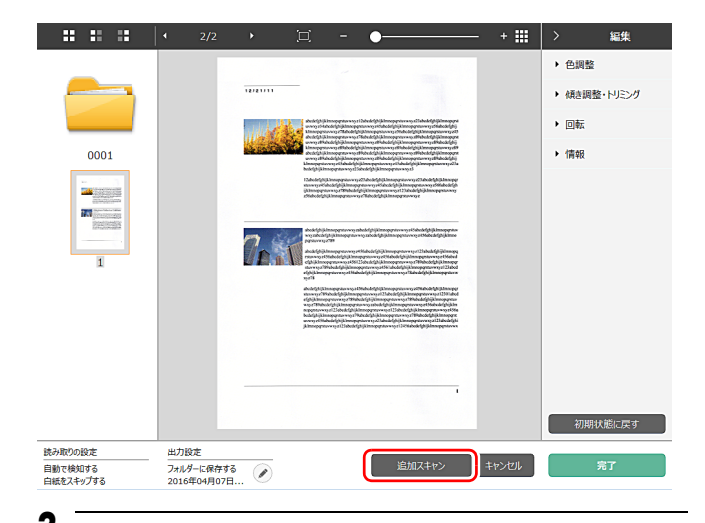

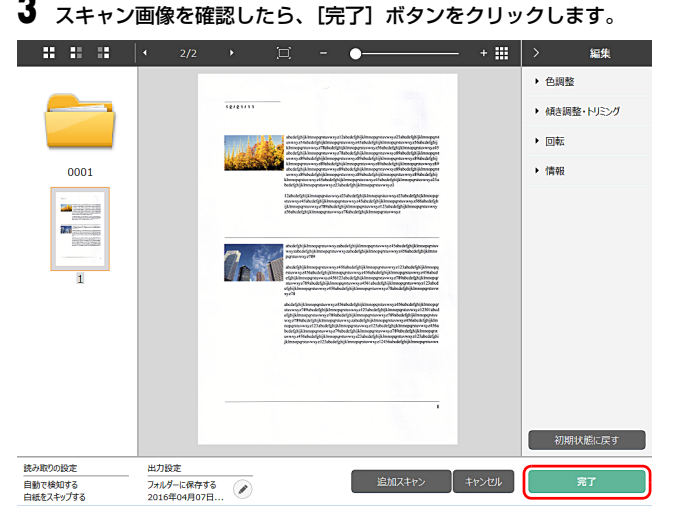

スキャン画像の編集を行う場合は、「スキャン画像編集画面の操作」(→ P.47) を参照してください。

## 👔 ヒント

お気に入りスキャンの設定で、[スキャン後に編集を行う]を無効にした場合は、編集ウィンドウは表示されません。

 がタンをクリックすると、出力先の設定を編集することができます。
 「出力先の設定し(→P.53)

[キャンセル] ボタンをクリックすると、スキャンした画像を破棄してメイン 画面に戻ります。

出力が終わると、ポップアップ画面が表示されます。スキャン画像を保存した 場合は、保存先のフォルダーを開くリンクが表示されます。

これでお気に入りスキャンは完了です。

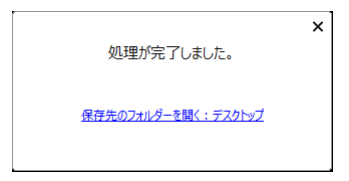

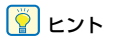

[保存先のフォルダーを開く] リンクをクリックすると、スキャン画像が保存 されたフォルダーを開くことができます。出力先の設定によっては、[保存先 のフォルダーを開く] リンクが表示されない場合があります。

## スタートボタンによるスキャン

よく使うスキャン方法をお気に入りに設定し、ジョブを割り当てると、スター トボタンからお気に入りスキャンを実行できます。 原稿をセットして Job Select ボタンで実行したいジョブ番号を選択し、スター

トボタンを押すと、CaptureOnTouch が起動し、スキャンが開始されます。

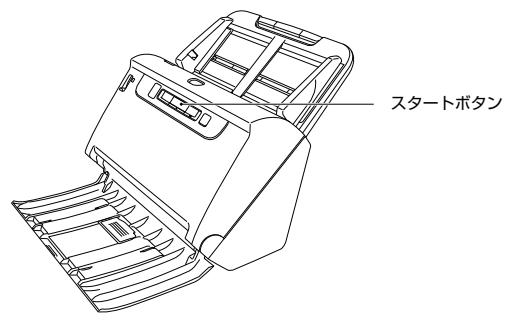

💡 ヒント

- 環境設定で、「本体ボタンからスキャン開始したときに、メイン画面を表示しない」チェックボックスをオンにしている場合、スタートボタンからスキャンを開始したときに CaptureOnTouch のメイン画面は表示されません。スキャン中のダイアログやエラーメッセージ、完了のポップアップ画面のみ表示されます。
- 環境設定で、「本体ボタンからスキャン開始したときに、メイン画面を表示しない」チェックボックスをオンにしている場合、スタートボタンからスキャンを開始したときに、「スキャン後に編集を行う」と「スキャンを有効にする」は無効になります。

### スキャン画像編集画面の操作

スキャンが完了すると、スキャンした画像のプレビュー画面が表示されます。 プレビュー画面に編集ウィンドウを表示するには、ツールバーの をクリッ クします。

## スキャン画像編集画面

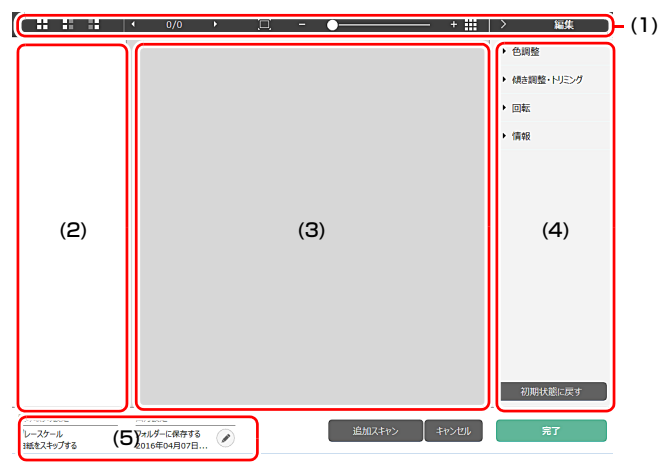

#### (1) ツールバー

サムネイルやプレビュー画像を操作するツールバーです。

| ツールボタン                       | 説明                                                                                                    |
|------------------------------|----------------------------------------------------------------------------------------------------|
|                              | サムネイルの画像選択を切り替えます。<br>左から、「全選択」、「奇数ページ選択」、「偶数ページ選<br>択」の順に動作します。                                        |
| <ul><li>&lt; 1/3 →</li></ul> | プレビューに表示されているページを表示します。<br>■ たクリックすると、表示ページが切り替わります。                                                    |
| ц - <b>•</b> +               | プレビューの表示倍率を変更します、スライダーを<br>+、・の方向へ動かすことで、プレビュー画像が拡大 /<br>縮小します。<br>をクリックすると、プレビューの表示倍率を画面に<br>フィットさせます。 |
|                              | クリックすると、プレビューウィンドウの表示 / 非表<br>示を切り替えます。                                                                 |
| 〉編集                          | ▶ をクリックすると、編集ウィンドウの表示 / 非表示を切り替えます。                                                                     |

#### (2) サムネイル表示領域

スキャンされた原稿のサムネイル画像が表示されます。次の操作ができます。 サムネイル画像をクリックすると、そのスキャン画像のプレビューがプレ ビューウィンドウに表示されます。 サムネイル画像をドラッグすると、ページの入れ替えができます。

(3) プレビューウィンドウ

スキャン原稿のプレビュー画像が表示されます。

#### (4) 編集ウィンドウ

スキャン原稿の編集が行えます。 各項目をクリックすると、編集画面が開きます。 [画像を初期状態に戻す] ボタンをクリックすると、編集結果を破棄してスキャ ン直後の画像に戻ります。

### [ ヒント

お気に入りスキャンの設定で、[スキャン後に編集を行う]を無効にした場合は、編集ウィンドウは表示されません。

#### 色調整(かんたん設定)

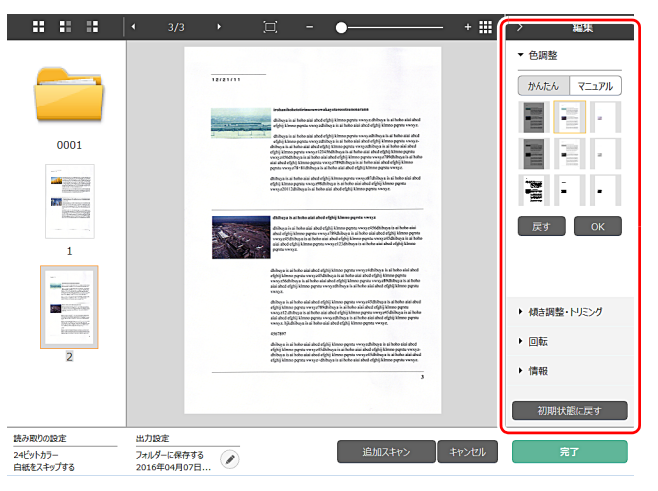

[色調整]をクリックすると最初に表示されます。

かんたん設定とマニュアル設定は、ボタンをクリックすると交互に表示されま す。 かんたん色調整では、サムネイル画像をクリックして、最も適したプレビュー 画像が表示されるものを選択します。

サムネイル画像は、対象画像がカラーのときに9パターン、グレースケールの ときに6パターン表示されます。

調整が終わったら [OK] ボタンをクリックします。調整をキャンセルする場合は [戻す] ボタンをクリックします。

#### 色調整(マニュアル設定)

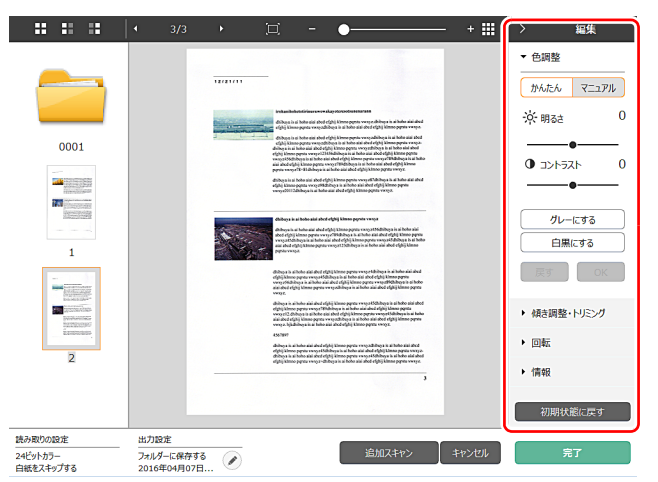

明るさとコントラストを、プレビュー画像を確認しながらスライダーを左右に 動かすことで調整できます。

[グレーにする] ボタンをクリックすると、グレースケール画像になります。 [白黒にする] ボタンをクリックすると、白黒 2 値の画像になります。 調整が終わったら [OK] ボタンをクリックします。調整をキャンセルする場 合は [戻す] ボタンをクリックします。 傾き調整・トリミング

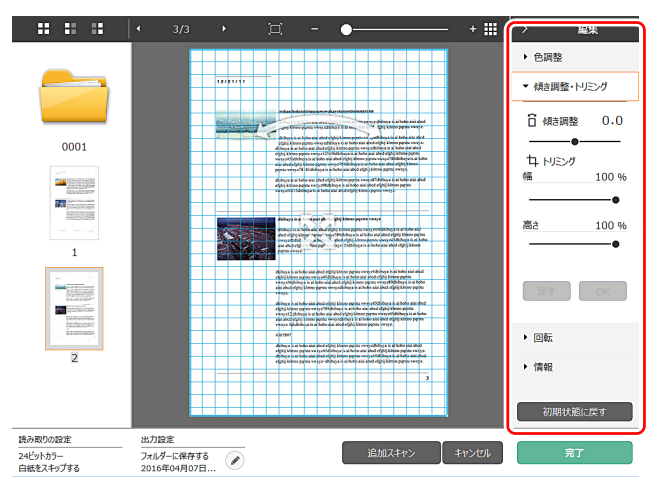

[傾き調整・トリミング]をクリックすると表示されます。

傾き調整とトリミングを、プレビュー画像とスライダーのどちらからでも調整 できます。

プレビュー画像では、<br/>
移動グリップ、<br/>
傾き調整グリップやトリミング<br/>
枠を直接ドラッグすることで、傾きやトリミングの調整が行えます。トリミン<br/>
グを行った後に、プレビュー画面上で<br/>
参移動グリップをドラッグすると、切<br/>
り出す範囲を変更することができます。

調整が終わったら [OK] ボタンをクリックします。調整をキャンセルする場 合は [戻す] ボタンをクリックします。

#### 回転

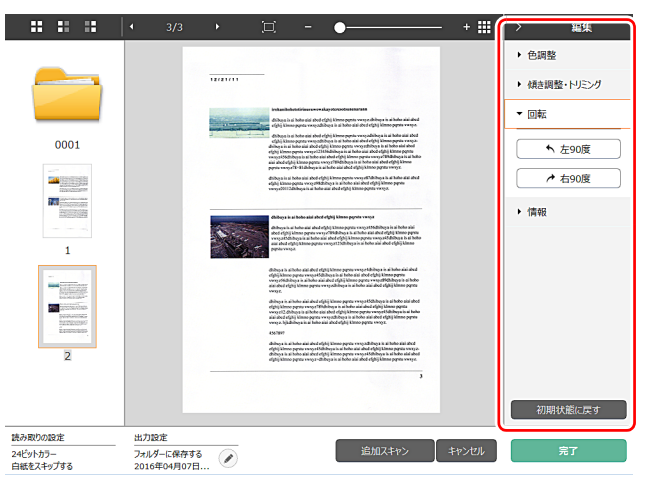

[回転] をクリックすると表示されます。

スキャン画像を左90度または右90度に回転します。プレビュー画像を確認 しながら調整できます。

### (5) 情報表示領域 Windows 〈

スキャンモードと出力先の情報を表示します。

 ボタンをクリックすると、出力設定ダイアログが表示されます。
 [追加スキャン] ボタンをクリックすると、継続スキャンを開始します。

 [キャンセル] ボタンをクリックすると、スキャンした画像を破棄し、トップ

 画面に戻ります。

[完了] ボタンをクリックすると、出力処理を開始します。出力が終了すると、 トップ画面に戻ります。スキャン画像を保存した場合は、保存先のフォルダー を開くリンクが表示されます。

### [ ヒント

お気に入りスキャンの設定で、[追加スキャンを有効にする]のチェックを外した場合は、[追加スキャン]ボタンは表示されません。

## スキャンモードの設定

デフォルトでは、CaptureOnTouch はおまかせモードでのスキャン設定が有効になっているため、原稿に合ったスキャン条件でスキャンが行われます。 原稿サイズ、カラーモードなどの設定を指定したい場合に、スキャンモードパネルを編集して、任意のスキャン条件を設定できます。

## スキャンモードパネルの新規作成

スキャンモードエリアの [新規作成] ボタンをクリックすると、スキャンモードパネルが新規作成されます。

または、[新規作成] ボタンの • をクリックして表示されるメニューから、ス キャンモードの種類を選択して新規作成することもできます。

### スキャンモードパネルの編集

スキャンモードパネルの 🧭 ボタンをクリックすると、スキャンモードパネル 編集ダイアログが表示されます。

お気に入りパネル編集ダイアログでは、[スキャンモード] タブをクリックします。

| 読み取りの設定               |                           |
|-----------------------|---------------------------|
| カラーモード( <u>M</u> ):   | 自動で検知する                   |
| 用紙サイズ( <u>P</u> ):    | 原稿のサイズに合わせる・              |
| 解像度( <u>日</u> ):      | 自動で検知する・                  |
| 読み取り面(5):             | 白紙をスキップする                 |
| 画像の傾きを自動で補正する<br>(Q): | 搬送時の原稿の傾きを補正する ▼          |
| 文字の向きに合わせて画像を回<br>転する | ☑ 有効(I)                   |
| 詳細設定ダイアログボックスを使う      | □ 有効( <u>D</u> )<br>設定(E) |
| 全般                    |                           |
| 7432                  | ○ P1ンを変更する(C)<br>設定(こ)    |
|                       | 閉じる                       |

### 読み取りの設定

読み取り条件の設定を行います。

#### カラーモード

原稿をスキャンするカラーモードを、次の中から選択します。

| 自動で検知する   | 原稿の内容からカラーモードを自動判別してスキャン<br>します。 |
|-----------|----------------------------------|
| 24 ビットカラー | 原稿をカラーでスキャンします。                  |
| グレースケール   | 原稿をグレースケールでスキャンします。              |
| 白黒にする     | 原稿を白黒二値でスキャンします。                 |

#### 用紙サイズ

原稿の用紙サイズを指定します。

[原稿のサイズに合わせる]を指定したときは、スキャンした原稿の用紙サイズを検知し、検知したサイズで画像を保存します。

#### 解像度

スキャンの解像度を指定します。

[自動で検知する]を指定したときは、スキャンした原稿の内容から自動的に 解像度が検出されます。

#### 読み取り面

原稿を片面のみスキャンするか、両面をスキャンするかを指定します。 [白紙をスキップする]を指定したときは、原稿中に白紙があった場合にその ページを飛ばしてスキャンします。

#### 画像の傾きを自動で補正する

原稿が斜めに給紙されたときに、スキャンした画像の傾きを検知してまっすぐ に補正します。 設定を次の中から選択します。 [OFF] [搬送時の原稿の傾きを補正する] [画像の傾きを補正する]

#### 文字の向きに合わせて画像を回転する

この項目を有効にすると、読み取った画像の中にある文字の向きを認識し、文字の向きが正常になるように画像の向きを回転します。

#### 詳細設定ダイアログボックスを使う

スキャンモードの設定には、[読み取りの設定]で設定する基本項目と、詳細 設定ダイアログボックスで設定する設定項目があり、基本項目以外の設定は詳 細設定ダイアログボックスの設定が適用されます。

[詳細設定ダイアログボックスを使う]を有効にすると、基本項目以外の詳細 なスキャナー設定は、詳細設定ダイアログボックス(スキャナードライバー) で行います。スキャナードライバーを開くには、この項目を有効にしてから、 [設定] ボタンをクリックします。

### 📔 ヒント

ドライバーの設定ダイアログボックスには、[読み取りの設定]の基本項目と 同じ設定項目があり、それぞれの設定内容は独立して保持されます。 スキャン時にどちらの設定が適用されるかは、[詳細設定ダイアログボックス を使う]チェックボックスの設定によって次のように異なります。

| [詳細設定ダイアログ<br>ボックスを使う] の設定 | 基本項目                  | 基本項目以外                          |
|----------------------------|-----------------------|---------------------------------|
| 無効                         | [読み取りの<br>設定] の<br>設定 | スキャナードライバーの詳細設定ダ<br>イアログボックスの設定 |
| 有効                         | スキャナー  <br>クスの設定      | ドライバーの詳細設定ダイアログボッ               |

基本項目以外の設定項目の詳細については、ドライバーの設定ダイアログボッ クスのヘルプを参照してください。

### 全般

スキャンモードの名称やアイコンを設定します。

#### 名前

スキャンモードパネルに表示される名前を入力します。

#### アイコン

スキャンモードパネルやお気に入りパネルに表示されるスキャンモードのア イコンを変更できます。

[アイコンを変更する] にチェックを付けると、[設定] ボタンが有効になり、 ファイルの選択ができます。

アイコンファイルとして選択できるファイル形式は以下のとおりです。

## Windows <

• .ico、.exe、.jpg、.png

## Mac

• .icns、.app、.jpg、.png

# バッチ区切りの設定 Windows (

### バッチ区切りの設定を行います。

| バッチ区切り設定  |          |   |
|-----------|----------|---|
| 区切り方法(工): | 区切らない    | • |
|           | 詳細設定(1). |   |
| 区切り用紙(P): | 破棄する     | Ţ |
|           |          |   |
|           |          |   |
|           |          |   |
|           |          |   |
|           |          |   |
|           |          |   |
|           |          |   |
|           |          |   |
|           |          |   |
|           |          |   |
|           |          |   |
|           |          |   |
|           |          |   |
|           | 閉じる      | Ō |

## 区切り方法

バッチを区切る方法を選択し、[詳細設定] ボタンをクリックすると、[バッチ 区切り設定] が表示され、区切り方法の詳細を設定できます。 バッチを区切る方法を次の中から選択します。 [区切らない] [カウンター] [バーコード] [ゾーン OCR] [パッチコード] [白紙] [原稿の表面]

## 🚺 重要

[バーコード]を使用するには、バーコードモジュール(オプション)をイン ストールする必要があります。

## 区切り用紙

バッチを区切る用紙を次の中から選択します。 [破棄する] [現在のドキュメントに含める] [新規ドキュメントに含める]

## 出力先の設定

デフォルトでは、CaptureOnTouch はスキャン画像を PDF ファイルに変換 してフォルダーに保存する設定が有効になっています。

出力方法や保存場所を指定したい場合に、出力先パネルを編集して、任意の出 力先を設定できます。

### 出力先パネルの新規作成

[新規作成] ボタンをクリックすると、出力先パネルが新規作成されます。 [新規作成] ボタンの・をクリックして表示されるメニューから、出力先を選 択して新規作成することもできます。

### 出力先パネルの編集

出力先パネルの 🥜 ボタンをクリックすると、出力先パネル編集ダイアログが 表示されます。

お気に入りパネル編集ダイアログでは、【出力先】タブをクリックします。

| 出力設定                        |                                                        |
|-----------------------------|--------------------------------------------------------|
| 出力方法の選択(旦):                 | □ フォルダーに保存する ・                                         |
|                             | 詳細設定(I)                                                |
|                             |                                                        |
| ファイル名 / フォルダー名( <u>G</u> ): | Image_                                                 |
|                             | 詳細設定( <u>A</u> )                                       |
| ファイル形式(Y):                  | PDF (*.pdf)                                            |
|                             | 詳細設定( <u>W</u> )                                       |
| 保存場所(⊻):                    | 🗼 マイビクチャ 🔹                                             |
|                             | 詳細設定( <u>E</u> )                                       |
| 全般                          |                                                        |
| アイコン                        |                                                        |
|                             | <ul> <li>アイコンを変更する(<u>C</u>)</li> <li>設定(E)</li> </ul> |
|                             | 間じる 🔟                                                  |

### 出力方法の選択

選択した出力方法によって、選択できるファイル形式や保存場所が異なりま す。

フォルダーに保存する

| 出力設定                        |                |
|-----------------------------|----------------|
| 出力方法の選択(旦):                 | 🔁 フォルダーに保存する 🔹 |
|                             | 詳細設定(1)        |
|                             |                |
| ファイル名 / フォルダー名( <u>G</u> ): | Image_         |
|                             | 詳細設定(A)        |

スキャンした画像を、指定したフォルダーに保存します。この出力方法を指定 したときは、保存場所のフォルダーを設定します。

#### その他の出力方法

CaptureOnTouch では、[フォルダーに保存する] 以外の出力方法は、プラ グインとして提供しています。

プラグインをインストールすることによって、スキャン画像の印刷やメール添付などの他、さまざまなサービスを利用することができます。

プラグインは、CaptureOnTouchのインストール時に、チェックをつけてイ ンストールすることができます。

インストールしているプラグインによって、選択できる出力方法は異なります。 各プラグインの使用方法については、プラグインのヘルプを参照してください。

# インデックスの設定 Windows 〈

インデックスファイルの設定を行うことができます。

| ページインデックス:               | 出力する(E)          |
|--------------------------|------------------|
|                          |                  |
|                          | 出力設定(₽)          |
| ドキュメントインデックス:            | 出力する( <u>O</u> ) |
|                          | 出力設定(G)          |
| パーコード/OCR設定( <u>B</u> ): | 領域設定(Z)          |
|                          |                  |
|                          |                  |
|                          |                  |
|                          |                  |
|                          |                  |
|                          |                  |
|                          |                  |
|                          |                  |
|                          |                  |
|                          |                  |
|                          | 閉じる              |

## ページインデックス

ページインデックスを出力します。 [出力設定] ボタンをクリックすると、ページインデックスの設定を行うこと ができます。

## ドキュメントインデックス

ドキュメントインデックスを出力します。 [出力設定] ボタンをクリックすると、ドキュメントインデックスの設定を行 うことができます。

## バーコード /OCR 設定

テキストを認識するためのバーコード /OCR の設定を行います。 [領域の設定] ボタンをクリックすると、バーコード /OCR 設定ダイアログ ボックスが開きます。

## お気に入りの設定

デフォルトでは、CaptureOnTouch はおまかせモードでのお気に入りスキャンが有効になっているため、原稿に合ったスキャン条件でフォルダーに保存するお気に入りスキャンが行われます。

スキャンモードと出力先の組み合わせを指定したい場合に、お気に入りパネル を編集して、任意のお気に入りを設定できます。

### お気に入りパネルの新規作成

お気に入りパネルを新規作成するには、次の2つの方法があります。

- 3ステップスキャンの[3アクション]で、[お気に入りへ追加]ボタンをクリックすると、選択したスキャンモードと出力先が、ひとつのお気に入りパネルに登録されます。
- お気に入り領域の「新規作成」ボタンをクリックすると、お気に入りパネル が新規作成されます。
   [新規作成]ボタンの・をクリックして表示されるメニューから、お気に入

## お気に入りパネルの編集

お気に入りパネルの 🔗 ボタンをクリックすると、お気に入りパネル編集ダイ アログが表示されます。

お気に入りパネル編集ダイアログには、以下のタブがあります。

りの種類を選択して新規作成することもできます。

- [スキャンモード] タブ
- [出力先] タブ
- [オプション] タブ
- [全般] タブ

## ファイル形式について

スキャン画像のファイル形式を設定します。BMP、PNG 形式以外のファイル 形式を選択したときは、[詳細設定] ボタンが有効になり、ファイル形式の設 定を行うことができます。

### [ ヒント

スキャン画像のファイル形式は、下記のいずれかを指定できます。

- PDF 形式 Windows (Mac
- TIFF 形式 Windows (Mac
- PNG 形式 Windows (Mac
- JPEG 形式 Windows ( Mac
- BMP 形式 Windows 〈
- PPTX 形式

(Microsoft PowerPoint 2007 以降のファイル形式) Windows 出力先の設定によって、選択できるファイル形式は異なります。 プラグインによる出力では、スキャン画像はプラグインのアプリケーションで 設定したファイル形式で出力されます。そのため、スキャンモードパネルで選 択したファイル形式と異なる場合があります。

## PDF 設定

## Windows <

| PDF設定                                                           | ? 💌              |
|-----------------------------------------------------------------|------------------|
| 出力設定:<br>・ ドキュメント内のページを1つのファイルに   ・ 1ページごとに1ファイルにする( <u>S</u> ) | 93(M)            |
| PDF/Aに準拠したファイルを作る(A)                                            |                  |
| 圧縮モード( <u>D</u> ):                                              |                  |
| <b>停</b> 準                                                      | ▼                |
| <ul> <li>✓ OCR情報を付加する(<u>O</u>)</li> <li>日本語</li> </ul>         |                  |
|                                                                 | OK         キャンセル |

### [出力設定]

複数ページの原稿をスキャンした場合の保存方法を指定します。

ドキュメント内のページを1つのファイルにする(原稿のすべてのページを1つのPDFファイルに保存します)

 1ページごとに1ファイルにする(各ページごとに1つのPDFファイルに保存 します)

[PDF/A に準拠したファイルを作る] にチェックを付けると、PDF/A に準拠 したファイルを作成します。

[圧縮モード] で、PDF ファイルの圧縮モード([標準] または [高圧縮])を 指定します。

[圧縮率] ボタンをクリックすると、表示されるダイアログボックスで圧縮率 を指定できます。

[OCR 情報を付加する] で、スキャン画像に OCR 情報を付加するかどうかを 指定できます。

## Mac

| PDF設定               |    |
|---------------------|----|
| マルチPDF設定:           |    |
| ●全てのページを1つのファイルにする  |    |
| ○指定ページ毎に1ファイルにする    | 1  |
| ─ PDF/Aに準拠したファイルを作る |    |
| 圧縮モード:              |    |
| 標準                  | \$ |
| <b>王縮率</b> .        |    |
| ✓ OCR情報を付加する        |    |
| 日本語と英語              | \$ |
| キャンセル               | ОК |

[マルチ PDF 設定] で、スキャン画像をマルチページ(全ページを1 つのファ イルにする) とシングルページ(指定したページ数ごとに1 つのファイルに する) のどちらで保存するかを指定します。

[PDF/A に準拠したファイルを作る] にチェックを付けると、PDF/A に準拠 したファイルを作成します。

[圧縮モード] で、PDF ファイルの圧縮モード([標準] または [高圧縮])を 指定します。

[圧縮率] ボタンをクリックすると、表示されるダイアログボックスで圧縮率 を指定できます。

[OCR 情報を付加する] で、スキャン画像に OCR 情報を付加するかどうかを 指定できます。

## TIFF 設定

## Windows <

| TIFF設定                                                           | ? 💌              |
|------------------------------------------------------------------|------------------|
| 出力設定:<br>⑥ ドキュメント内のページを1つのファイルにす<br>の1ページごとに1ファイルにする( <u>S</u> ) | 73(M)            |
| ✓ 画像を圧縮する( <u>D</u> )                                            | 匠縮率( <u>C</u> )  |
|                                                                  | ОК <b>‡</b> т>tл |

## JPEG 設定

| JPEG設定    | <b>—</b>         |
|-----------|------------------|
| スライダーのつまみ | を移動し圧縮率を選択してください |
| 5         | ファイルサイズを小さくします   |
| 3         | 標準               |
| 1         | 画質を優先します         |
|           | OK キャンセル         |

JPEG 画像の圧縮率を指定できます。

### [出力設定]

複数ページの原稿をスキャンした場合の保存方法を指定します。

- ドキュメント内のページを1つのファイルにする(原稿のすべてのページを1つのTIFFファイルに保存します。)
- 1ページごとに1ファイルにする(各ページごとに1つのTIFFファイルに保存します。)

[画像を圧縮する]を[ON]にしてから[圧縮率]ボタンをクリックし、表示 されるダイアログボックスで圧縮率を指定できます。

| Mac                                                 |    |
|-----------------------------------------------------|----|
| TIFF設定                                              |    |
| マルチTIFF設定:<br><ul> <li>全てのページを1つのファイルにする</li> </ul> |    |
| ○指定ページ毎に1ファイルにする                                    | 1  |
| キャンセル                                               | ОК |

[マルチ TIFF 設定] で、スキャン画像をマルチページ(全ページを1つのファ イルにする) とシングルページ(指定したページ数ごとに1つのファイルに する) のどちらで保存するかを指定します。

## Windows <

## PPTX 設定

| PowerPoint(R)ファイルの設定 | <b>—</b>          |
|----------------------|-------------------|
| ☑OCR情報を付加する(○)       |                   |
| 日本語と英語               | •                 |
|                      |                   |
|                      | ок <i>фру</i> ели |
|                      |                   |

スキャン画像に OCR 情報を付加するかどうかを指定できます。

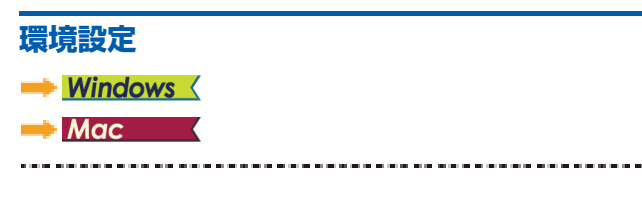

## **Windows**

CaptureOnTouch の環境設定を行うには、[環境設定] ダイアログボックス を開きます。

タスクバーの 🍶 (CaptureOnTouch アイコン) をクリックし、メニューの [環境設定] をクリックします。

以降では、[環境設定]ダイアログボックスに表示される各タブの設定項目に ついて説明します。

## [基本設定] タブ

[基本設定] タブでは以下の設定を行います。

| 環境設定 ? 🔼                          |
|-----------------------------------|
| 基本設定 プラヴイン メンテナンス                 |
| 起動方法                              |
| ✓ CaptureOnTouchを常駐する(G)          |
| 有効にすると本体ボタンからのスキャン開始が速くなります。      |
|                                   |
| 表示                                |
| □ スキャナー接続時にCaptureOnTouchを表示する(A) |
| 本体ボタンからスキャン開始したときに、メイン画面を表示しない(D) |
|                                   |
|                                   |
|                                   |
|                                   |
|                                   |
| OK         キャンセル                  |

#### 起動方法

デフォルトでは、コンピューターの起動時に CaptureOnTouch がシステムに 常駐します。

[CaptureOnTouch を常駐する] チェックボックスをオフにすると、システムへの常駐を無効にできます。

#### 表示

[スキャナー接続時に CaptureOnTouch を表示する] チェックボックスをオ ンにすると、スキャナーをコンピューターに接続したときに自動的に CaptureOnTouchのメイン画面が開きます。この設定は、CaptureOnTouch が起動している(またはシステムに常駐している)場合のみ有効です。

この設定をオンにすると、[本体ボタンからスキャン開始したときに、メイン 画面を表示しない]の設定はオフになります。

[本体ボタンからスキャン開始したときに、メイン画面を表示しない] チェッ クボックスをオンにすると、スキャナーのスタートボタンを押してお気に入り スキャンを開始したときは、CaptureOnTouchのメイン画面を表示しません。 スキャン中のダイアログやエラーメッセージ、完了のポップアップ画面は表 示されます。

この設定をオンにすると、お気に入りパネル編集ダイアログの[追加スキャン を有効にする]、[スキャン後に編集を行う]のチェックは無効になります。

### [プラグイン] タブ

[プラグイン] タブでは、CaptureOnTouch に追加されているプラグインを 確認できます。

| 名前                         | バージョン   | 状態 | 說明         |
|----------------------------|---------|----|------------|
| CaptureOnTouch plug-in for | 1.0.417 | 有効 | SugarSync  |
| CaptureOnTouch plug-in for | 1.0.417 | 有効 | プリンターとCa   |
| CaptureOnTouch plug-in for | 1.5.201 | 有効 | Google 157 |
| CaptureOnTouch plug-in for | 1.0.417 | 有効 | メーラーとCapt  |
| CaptureOnTouch plug-in for | 1.0.417 | 有効 | DropboxとCa |
| CaptureOnTouch plug-in for | 1.1.418 | 有効 | eCopy PDF  |
| CaptureOnTouch plug-in for | 1.0.417 | 有効 | OneDriveとC |
| CaptureOnTouch plug-in for | 1.1.418 | 有効 | 他のアプリケー:   |
|                            |         |    |            |
| <                          |         |    | F          |
|                            |         | 無效 | かにする(D)    |

#### [設定] ボタン

プラグインリストで選択しているプラグインの詳細情報を表示します。

[ ヒント

プラグインによって、このボタンの表示の有無は異なります。

### [有効にする] / [無効にする] ボタン

ー覧で選択しているプラグインの有効/無効を切り替えます。 [無効にする]を選択すると、以下の確認ダイアログが表示されます。

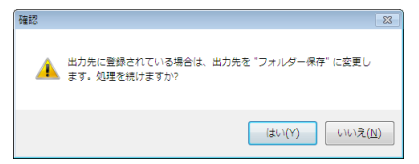

### [メンテナンス] タブ

[メンテナンス] タブでは、CaptureOnTouch のメンテナンスのためのログ の設定や初期化を行います。

| 環境設定                              | ? 💌                                              |
|-----------------------------------|--------------------------------------------------|
| 基本設定 プラグイン メンテナンス                 |                                                  |
| ログの設定<br><br>設定( <u>S</u> )       | ログの設定と収集を行います。管理者またはサポ<br>ートスタップの指示に従って操作してください。 |
| 初期化                               | すべての設定が削除されます                                    |
| バックアップ/リストア<br>バックアップ( <u>B</u> ) | עלדד(צ)                                          |
|                                   | ОК <b>‡</b> ү>си                                 |

### バックアップ / リストア

[バックアップ] ボタンと [リストア] ボタンで、CaptureOnTouch の設定 ファイル(設定内容など)をバックアップしたり、バックアップしたデータか ら設定を復元できます。

### [バックアップ] ボタン

CaptureOnTouch の設定をバックアップファイル(\*.cot) にバックアップ します。CaptureOnTouch を使用する前にバックアップを行うことにより、 CaptureOnTouch の初期状態を保持できます。

### [リストア] ボタン

バックアップしたファイルから設定を復元します。 複数台のコンピューターを使用している場合に、1 台のコンピューターで行っ た環境設定をバックアップし、他のコンピューターにリストアすることで同じ 設定にできます。

#### ログの設定

[設定] ボタンをクリックすると、ログファイル設定画面が表示されます。 ログファイルのタイプを選択します。

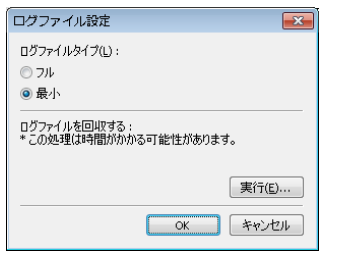

[実行] ボタンをクリックすると、ログファイルを保存するダイアログが表示 されます。

[ログファイルタイプ]の[フル]を選択すると動作が遅くなります。

#### 初期化

[初期化] ボタンをクリックすると、確認ダイアログが表示されます。

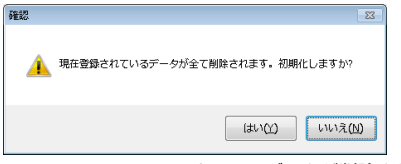

CaptureOnTouch のすべてのデータが削除され、初期値に戻ります。

## Mac

CaptureOnTouch のメイン画面を表示させた状態で、[CaptureOnTouch] メニューの[環境設定]をクリックします。

以降では、[環境設定] ダイアログボックスに表示される各タブの設定項目に ついて説明します。

#### [基本設定] タブ

[基本設定] タブでは以下の設定を行います。

|                      | 環境設定                |  |
|----------------------|---------------------|--|
| 日 150イン メンデナンス       |                     |  |
| 起動方法                 |                     |  |
| 🗹 CaptureOnTouch を常覧 | 住する                 |  |
| 有効にすると本体ポタン          | からのスキャン開始が早くなります    |  |
| 表示                   |                     |  |
| 🗌 スキャナー接続時に Cap      | itureOnTouch を起動する  |  |
| 🗹 本体ポタンからスキャン        | 開始したときに、メイン画面を表示しない |  |
| パックアップ/リストア          |                     |  |
| パックアップ               | リストア                |  |
|                      |                     |  |

#### 起動方法の設定

デフォルトでは、コンピューターの起動時に CaptureOnTouch がシステムに 常駐します。[CaptureOnTouch を常駐する] チェックボックスをオフにす ると、システムへの常駐を無効にできます。

#### スキャナー接続時の表示設定

[スキャナー接続時に CaptureOnTouch を起動する] チェックボックスをオ ンにすると、スキャナーをコンピューターに接続したときに自動的に Capture OnTouch のメイン画面が開きます。この設定は、CaptureOnTouch が起動 している(またはシステムに常駐している)場合のみ有効です。 [本体ボタンからスキャン開始したときに、メイン画面を表示しない] チェッ クボックスをオンにすると、スキャナーのスタートボタンを押してお気に入り スキャンを開始したときは、CaptureOnTouchのメイン画面を表示しません。 スキャン中のダイアログやエラーメッセージ、完了のポップアップ画面は表示 されます。

#### バックアップ / リストア

[バックアップ] ボタンと [リストア] ボタンで、CaptureOnTouch の設定 ファイル(設定内容など)をバックアップしたり、バックアップしたデータか ら設定を復元できます。

#### [バックアップ] ボタン

CaptureOnTouch の設定をバックアップファイル(\*.plist) にバックアップ します。CaptureOnTouch を使用する前にバックアップを行うことにより、 CaptureOnTouch の初期状態を保持できます。

#### [リストア] ボタン

バックアップしたファイルから設定を復元します。

複数台のコンピューターを使用している場合に、1 台のコンピューターで行った環境設定をバックアップし、他のコンピューターにリストアすることで同じ設定にできます。

### [プラグイン] タブ

[プラグイン] タブでは、CaptureOnTouch に追加されているプラグインを 確認できます。

| 000         |                                      | 環境設定        |    |                       |
|-------------|--------------------------------------|-------------|----|-----------------------|
| []]<br>基本設定 |                                      |             |    |                       |
|             |                                      |             |    |                       |
| 名田          |                                      | パージョン       | 状態 | 說明                    |
|             | CaptureOnTouch plug-in for アプリ…      | 3.3.17.0301 | 有効 | 他のアプリケーションと           |
|             | CaptureOnTouch plug-in for Dropbox   |             | 有効 | DropboxとCaptureOnT    |
|             | CaptureOnTouch plug-in for Evernote  | 2.2.16.0905 | 有効 | Evernote & CaptureOnT |
| ۵           | CaptureOnTouch plug-in for Googl     | 2.4.17.0301 | 有効 | Google ドライブとCapt      |
|             | CaptureOnTouch plug-in for X-1       | 3.3.17.0301 | 有効 | メーラーとCaptureOnT       |
| •           | CaptureOnTouch plug-in for Micros    | 3.2.16.0905 | 有効 | OneDrive & CaptureOnT |
|             | CaptureOnTouch plug-in for プリン…      | 3.3.17.0301 | 有効 | プリンターとCaptureOn       |
| -           | CaptureOnTouch plug-in for SugarSync | 3.2.16.0905 | 有効 | SugarSyncとCaptureOn   |
|             |                                      |             |    |                       |
|             | E E                                  | 細股定         |    | 無効にする                 |

#### [詳細設定] ボタン

プラグインリストで選択しているプラグインの詳細情報を表示します。

### [ ヒント

プラグインによって、このボタンの表示の有無は異なります。

#### [有効にする] / [無効にする] ボタン

一覧で選択しているプラグインの有効/無効を切り替えます。

### [メンテナンス] タブ

[メンテナンス] タブでは以下の設定を行います。

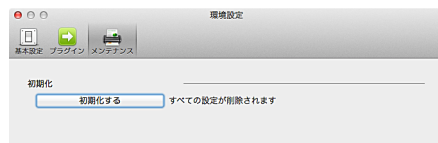

### 初期化

設定をすべて初期値に戻します。